Общество с ограниченной ответственностью «Армакс»

УТВЕРЖДАЮ Генеральный директор ООО «Армакс» Николаенко С.П.

## Мобильное приложение

## «Кабинет пользователя картой региона»

# Руководство пользователя

## Оглавление

| Вход в приложение                         | 3   |
|-------------------------------------------|-----|
| Просмотр информации                       | 5   |
| Просмотр подключенных карт                | 6   |
| Просмотр информации о транспортном тарифе | 9   |
| Оплата транспортного тарифа               | .11 |
| Транспортное средство                     | .16 |
| Оплата парковки                           | .18 |
| Сообщения                                 | .21 |

### Вход в приложение

После запуска пользователю необходимо авторизоваться в прилождении. Это можно сделать или по номеру телефона, если вы ранее регистрировались по номеру телефона или через портал ЕСИА Гоуслуги.

Для авторизации по номеру телефона укажите номер телефона и пароль.

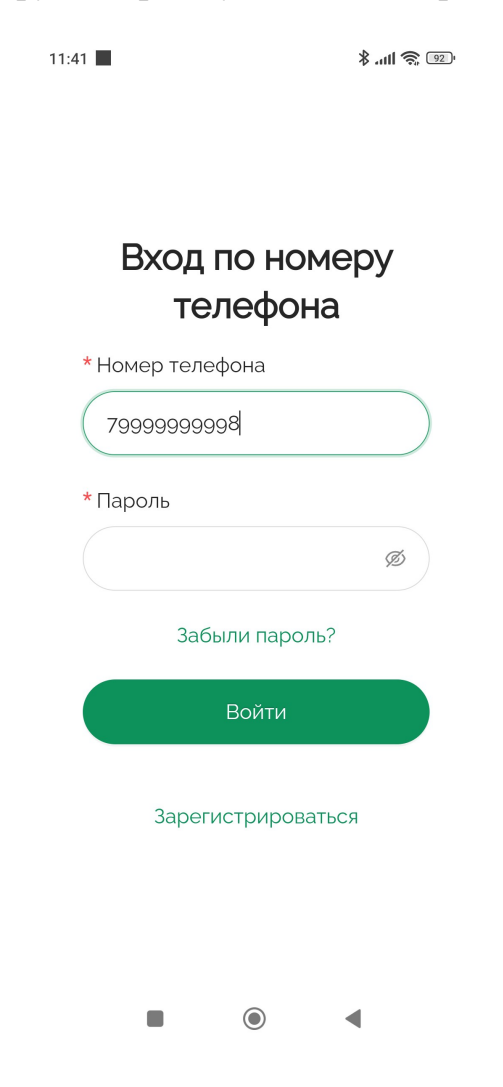

Если вы выбираете авторизацю через Госулуги, будет вызвана стандартная форма авторизации через ЕСИА Госуслуги.

| الله \$ 10:10 <b>ح</b> الله 10:10              |
|------------------------------------------------|
|                                                |
| госуслуги                                      |
| Телефон / Email / СНИЛС                        |
| Пароль                                         |
| Восстановить                                   |
| Войти                                          |
| Не удаётся войти?                              |
| Зарегистрироваться                             |
| Куда ещё можно войти с<br>паролем от Госуслуг? |
|                                                |
|                                                |

Введите ваши данные авторизации и нажмите кнопку Войти.

## Просмотр информации

После авторизации пользователя на главном экране отображается информация о подключенной карте держателя и других подключенных опциях. Карта держателя подключается жителем региона самостоятельно при обращении в авторизованные центры проекта.

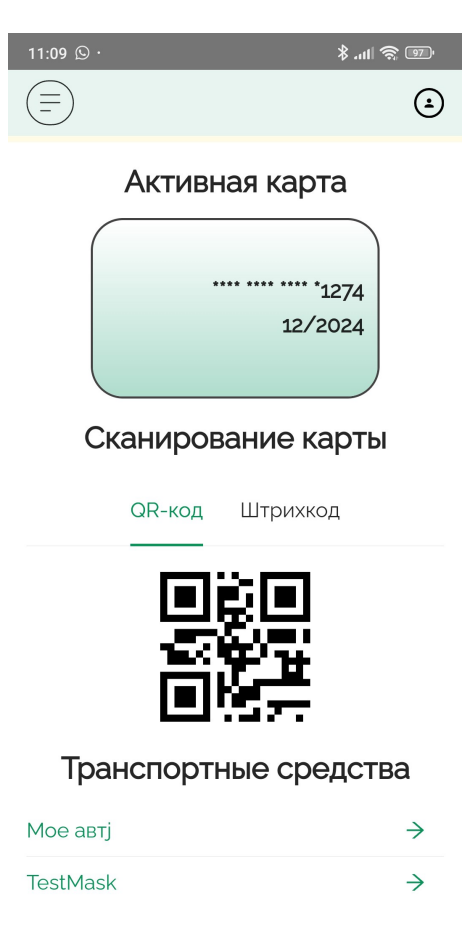

Все транспортные средства

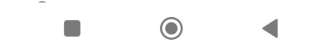

### Просмотр подключенных карт

Для просмотра всех подключенных к проекту карт пользователя войдите в меню приложения

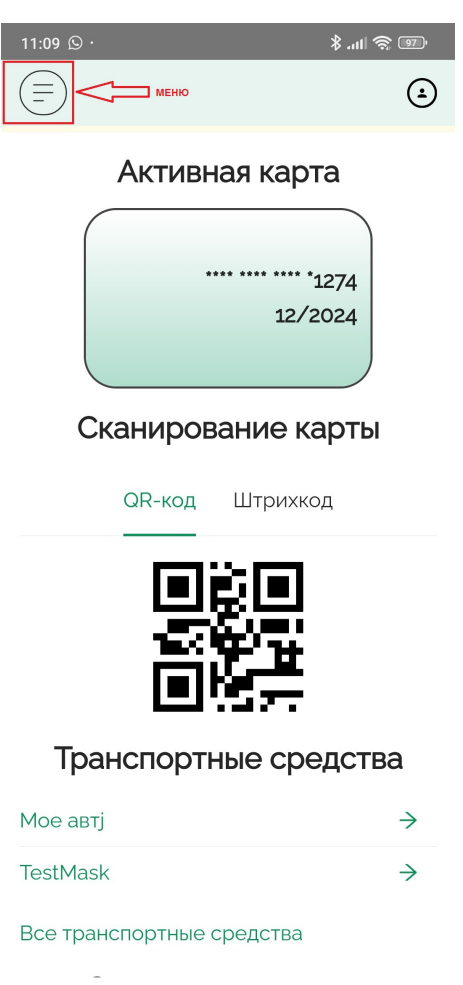

Далее выберите пункт Карты — будет показан список всех подключенных карт

| 11:14            | ·® \$ ⊪.\$ |
|------------------|------------|
|                  | ٤          |
| Карты            |            |
|                  |            |
|                  |            |
| 12/2024          |            |
| Подтверждена     |            |
|                  |            |
|                  |            |
| 12/2028          |            |
| 12/2020          |            |
|                  |            |
| Пеподтверждена   |            |
|                  |            |
| **** **** *7657  |            |
| 12/2026          |            |
|                  |            |
| Не подтверждена  |            |
|                  |            |
|                  |            |
|                  |            |
| + ДОБАВИТЬ КАРТУ |            |
|                  |            |
|                  |            |
|                  | •          |

Чтобы подключить новую карту, нажмите «Добавить карту».

В открывшемся окне введите номер карты и срок действия.

| 11:14                                                            | ·@ @ III. \$ |
|------------------------------------------------------------------|--------------|
|                                                                  | ٤            |
| Данные вашей учетной записи подтверждены Подробнее               | 1 HE         |
| Добавление карт                                                  | Ы            |
| * Номер карты<br>0000 0000 0000 00<br>* Срок действия<br>00/0000 |              |
| Продолжить                                                       |              |

После ввода данных нажмите Продолжить.

После добавления новой карты в приложения она на является подтверждённой. Для подтверждения карты пользователю необходимо с паспортом явиться в офисы операторов проекта.

## Просмотр информации о транспортном тарифе

Для просмотра информации о подключенном транспортном тарифе вызовите меню приложения

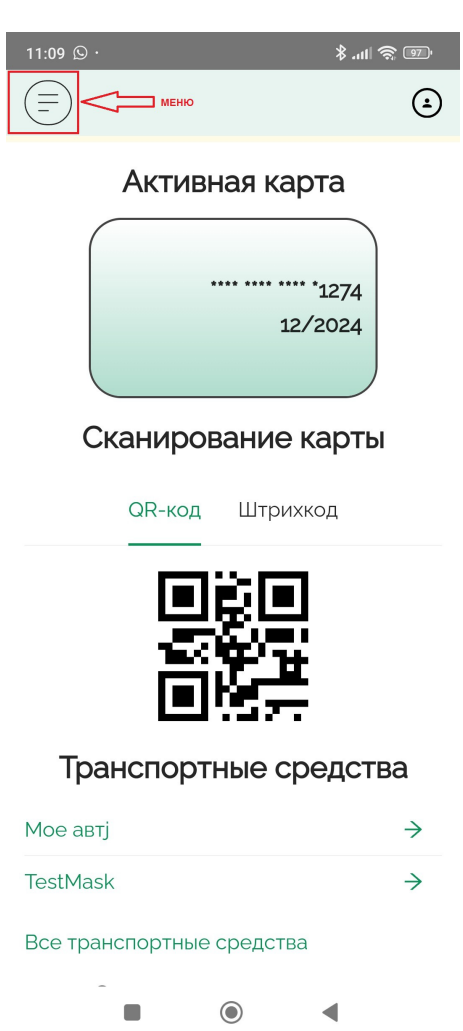

Далее в меню выберите Проезд — Общее. В открывшемся окне будет отражена информация о подключенном транспортном тарифе.

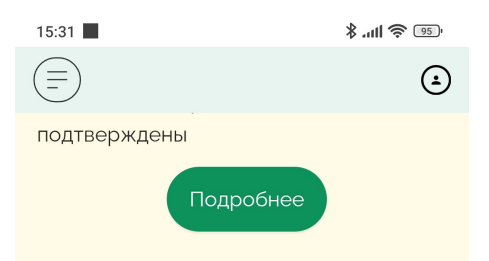

### Текущий тариф

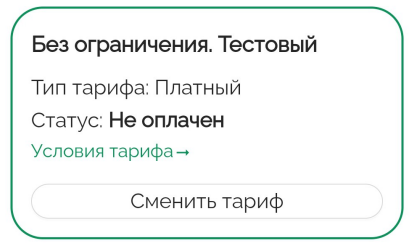

#### Продлить тариф

| Срок оплаты |          |        |
|-------------|----------|--------|
| 1 MeC.      |          |        |
|             |          | о<br>З |
|             | Оплатить |        |
|             |          |        |
|             | ۲        | •      |

## Оплата транспортного тарифа

Чтобы оплатить имеющийся транспортный тариф, выберите меню Проезд — Общее или Проезд — Оплата.

| 15:32                                               | \$ ull 🗢 🖭 |
|-----------------------------------------------------|------------|
|                                                     | ف          |
| Текущий тариф                                       |            |
| Без ограничения. Тестовы                            | й ^        |
| Название тарифа<br><b>Без ограничения. Тестовый</b> | i          |
| Срок действия<br><b>1 мес</b> .                     |            |
| Цена тарифа<br>1 <b>Р</b>                           |            |
| Описание<br><b>тест</b>                             |            |
| Продлить тариф                                      |            |
| Доступные тарифы                                    |            |
| Без ограничения                                     | v          |
| Без ограничения. Льготни                            | ки, соп ∨  |
|                                                     | •          |

Выберите срок, на который продлеваете тариф (минимальный срок — 1 месяц) и способ оплаты (доступна оплата с помощью банковской карты или через системы быстрых платежей).

15:32 📕 3. ull 🕱 💷 ٩ (≡` Оплата текущего тарифа Название тарифа Без ограничения. Тестовый Цена тарифа 1₽ Начало действия тарифа 01.09.2024 Окончание действия тарифа 30.09.2024 Срок оплаты 1 MeC. 0 1 3 Способ оплаты Банковской картой 🔘 Система быстрых платежей Стоимость: 1₽ Комиссия: o₽  $oldsymbol{O}$ ◀

Нажмите кнопку «Оплатить»

| 11:44                                               | - Te 🤅 III. \$ |
|-----------------------------------------------------|----------------|
| Тестович Тест Т.                                    |                |
| Номер платежа<br>№ 657153                           |                |
| Название тарифа<br><b>Без ограничения. Тестовый</b> |                |
| Способ оплаты<br>СБП                                |                |
| Цена тарифа<br>1₽                                   |                |
| Срок оплаты<br><b>1 мес.</b>                        |                |
| Начало действия тарифа<br><b>01.10.2023</b>         |                |
| Окончание действия тарифа<br><b>28.02.2027</b>      |                |
| Стоимость:<br>Комиссия:                             | 1₽<br>0₽       |
| Сумма оплаты:                                       | 1₽             |
| Оплатить                                            |                |
| Изменить                                            |                |
|                                                     | •              |

Если была выбрана оплата с помощью банковской карты, откроется страница оплаты с помощью банковской карты, заполните требуемые данные и следуйте инструкциям на странице.

11:45 📕

-10 🔅 III. \$

### Оплата СБП

Используйте камеру в мобильном приложении вашего банка и сканируйте QR-код, либо нажмите кнопку "Открыть в приложении банка" для оплаты на мобильном устройстве.

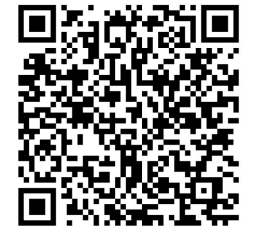

Ожидаем поступления платежа...

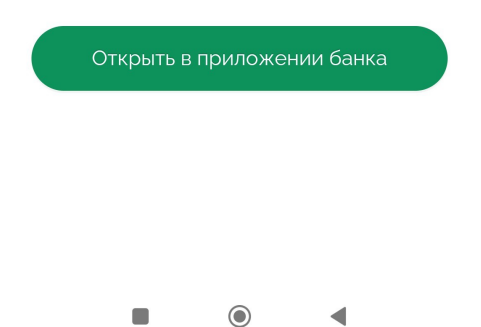

Если была выбрана оплата с помощью СБП, нажмите кнопку Открыть приложение банка

Выберите банк, приложение которого необходимо открыть

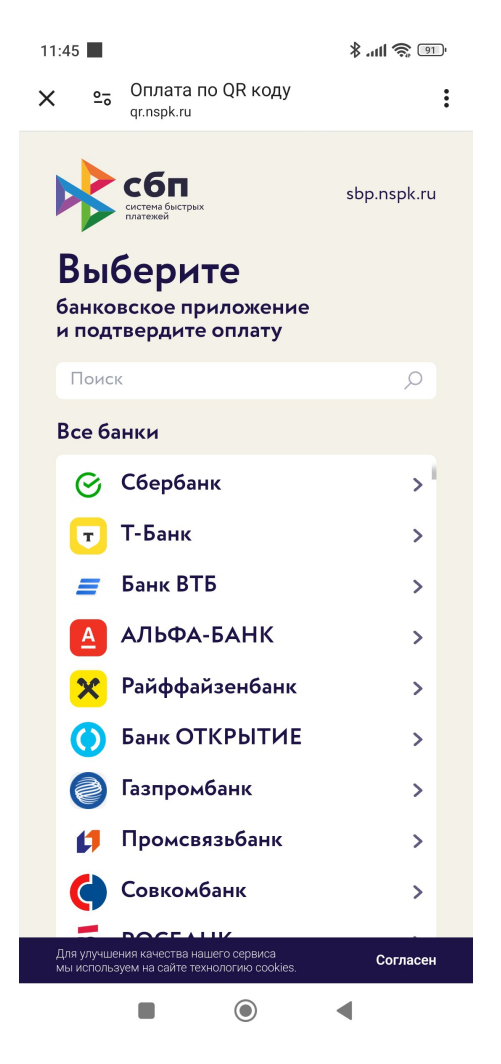

Далее следуйте инструкциям в приложении вашего банка.

## Транспортное средство

В случае, если пользователь подключен к системе льготной оплаты парковки, пользователь может внести информацию о своём транспортном средстве. Для этого необходимо зайти в меню приложения и выбрать пункт Транспорт — Общее и нажать Добавить

| 11:15                                                                                                    | ·® \$ III. \$                                |
|----------------------------------------------------------------------------------------------------|----------------------------------------------|
| (=)                                                                                                    | ٤                                            |
| Транспортные с                                                                                                    | редства                                      |
| Вы можете добавить трансг<br>средство самостоятельно, н<br>подтверждения льготы нужи<br>обратиться в отделение МФ<br>При себе необходимо имет<br>удостоверение личности и<br>свидетельство о регистраци | портное<br>но для<br>но<br>РЦ.<br>ь<br>ии ТС |
| Мое автј                                                                                                    | Изменить                                     |
| Статус: • Подтверждено<br>Регистрационный номер                                                                                                    | A123AA45                                     |
| TestMask                                                                                                    | Изменить                                     |
| Статус:<br>• Требуется подтвержде                                                                                                    | ение                                         |

В открывшемся окне введите название транспорта для удобства (моя машина или жена) и укажите номер транспортного средства.

| 11:39                                                      | ™ 🔊 💷         |  |
|------------------------------------------------------------|---------------|--|
| (=)                                                        |               |  |
| * Название транспортного сре                               | едства        |  |
| Дочка Аня                                                  |               |  |
| Например, "автомобиль" или "м<br>жены"                     | иашина        |  |
| Формат номера                                              |               |  |
| 💿 Текущий 🔿 Устаревший                                     |               |  |
| Если номер ТС отличается от<br>А123АА000, выберите "Устаре | вида<br>вший" |  |
| * Регистрационный номер                                    |               |  |
| Аооднқ                                                     |               |  |
| Русские буквы и цифры, включ                               | ая регион     |  |
| После добавления транспортн                                | ЮГО           |  |
| средства необходимо обратит                                | гься в МФЦ    |  |
| для подтверждения данных и получения                       |               |  |
| лы оты. При себе необходимо                                | иметь         |  |
| удостоверение личности и                                   | ТС            |  |
| евидетельство о регистрации                                |               |  |
| Сохранить                                                  |               |  |
|                                                            | •             |  |

После добавления транспортного средства пользователю необходимо обратиться с паспортом к офисы операторов проекта для подтверждения льготы.

#### Оплата парковки

Если пользователь приложения подключен к системе льготной оплаты парковки, пользователь может самостоятельно оплатить парковку в приложении. Для этого ему необходимо выбрать меню Транспорт — Оплата парковки и в открывшемся окне выбрать зону парковки, указать время стоянки, выбрать транспортное средство из подключенных, выбрать способ оплаты (банковской картой или СБП) и нажать Создать платёж.

| 11:37 📕                 | ™ \$ III. \$ |
|-------------------------|--------------|
| (=)                     | ٤            |
| Оплата парковки         |              |
| * Зона стоянки          |              |
| Выберите зону           | ×            |
| * Время стоянки         |              |
| 30                      | МИН          |
| * Транспортное средство |              |
| Тоо1УА93                | ~            |
| * Способ оплаты         |              |
| Выберите способ оплаты  | ~            |
| Стоимость:<br>Комиссия: | -            |
| К оплате:               | -            |
| Создать платеж          |              |
|                         |              |

Приложении самостоятельно рассчитает стоимость парковки в соответствии с имеющимися льготами и предложит перейти к оплате. Оплатите парковку, руководствуясь информацией на форме оплаты в зависимости от выбранного типа оплаты. Если была выбрана оплата с помощью банковской карты, откроется страница оплаты с помощью банковской карты, заполните требуемые данные и следуйте инструкциям на странице.

11:45

10 🛜 III. \$

### Оплата СБП

Используйте камеру в мобильном приложении вашего банка и сканируйте QR-код, либо нажмите кнопку "Открыть в приложении банка" для оплаты на мобильном устройстве.

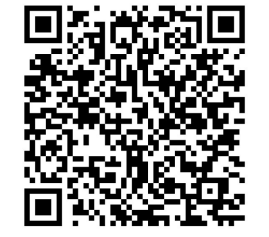

Ожидаем поступления платежа...

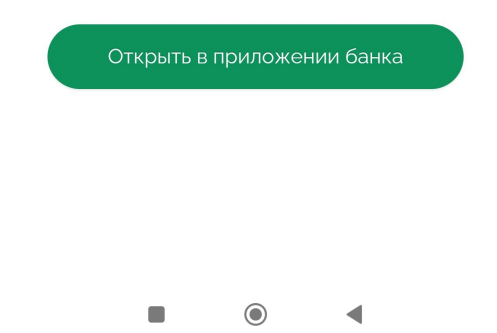

Если была выбрана оплата с помощью СБП, нажмите кнопку Открыть приложение банка

Выберите банк, приложение которого необходимо открыть

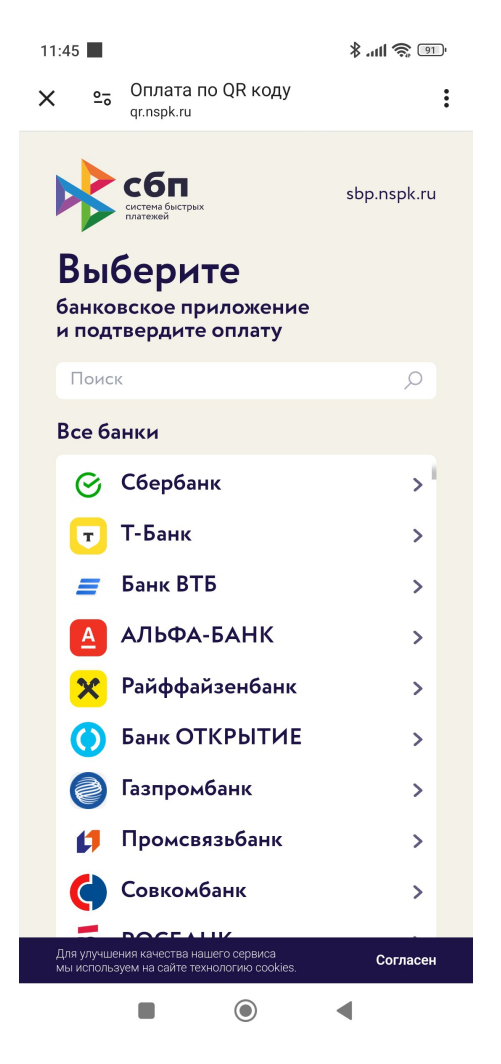

Далее следуйте инструкциям в приложении вашего банка.

#### Сообщения

Меню Сообщения содержит сообщения пользователю от Оператора проекта. Чтобы просмотреть сообщения выберите меню Сообщения

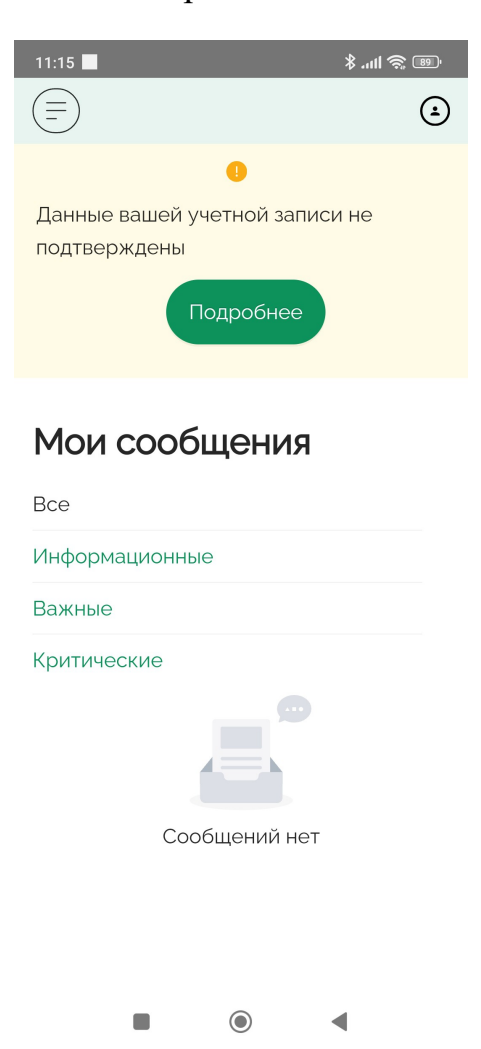